Passo a Passo para consulta de Informações da AMAZUL no Portal da Transparência.

Informações sobre o CPGF da AMAZUL no Portal da Transparência.

- govb Portal da Transparência Órgãos de Governo Acesso à Informação Legislação Acessibilidade A+ A- O Controladoria-Geral da União Consultas disponíveis no portal \$ 2 \*\* 141 DESPESAS PÚBLICAS SERVIDORES E SANÇÕES **BENEFICIOS AO RENÚNCIAS FISCAIS** LICITAÇÕES PÚBLICAS PENSIONISTAS CIDADÃO C F CÌ 3 . CONTRATOS PÚBLICOS **RECEITAS PÚBLICAS** PESSOAS FÍSICAS E CARTÕES DE RECURSOS **EMENDAS** JURÍDICAS PAGAMENTO PARLAMENTARES TRANSFERIDOS Expandir Consultas 👻
- 1. Acessar o site: <u>http://www.transparencia.gov.br/</u>.

2. Clicar no botão "Portal da Transparência".

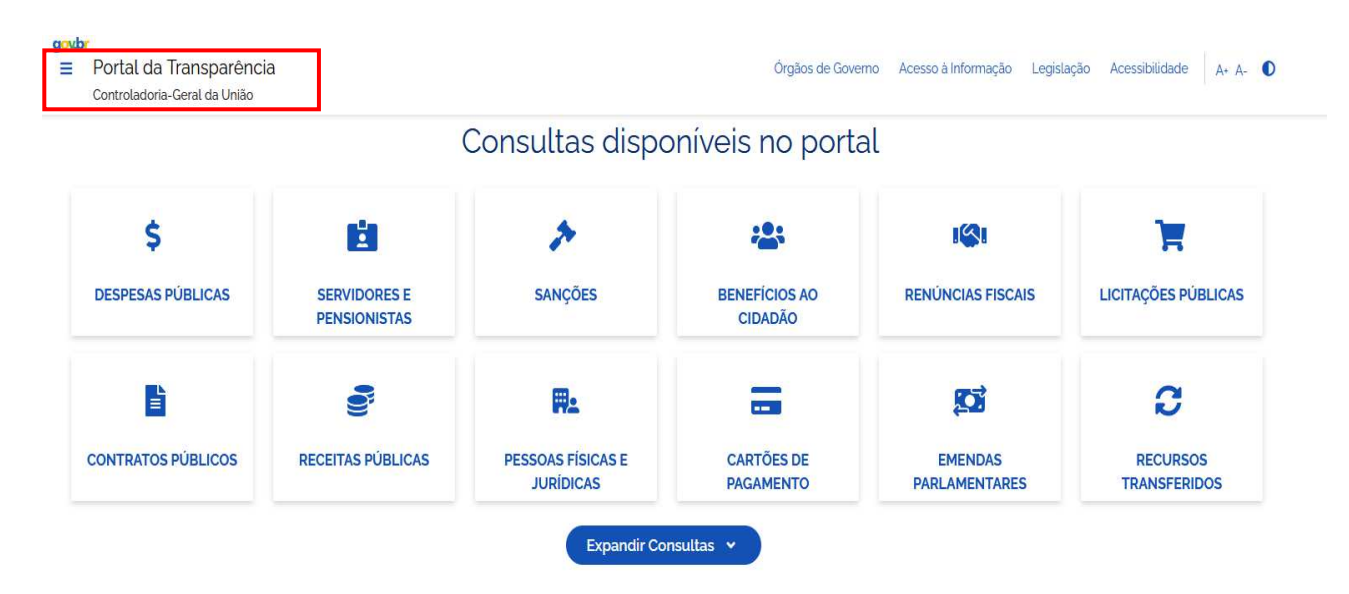

3. Clicar no botão "Consultas Detalhadas".

| gov.br Portal da Transparência                                                                                                    | × |
|----------------------------------------------------------------------------------------------------|---|
| Consultas Detalhadas                                                                                                    | ~ |
| Painel Gráfico                                                                                                    | ~ |
| Sobre o Portal                                                                                                    | ~ |
| Controle Social                                                                                                    | ~ |
| Aprenda Mais                                                                                                    | ~ |
|                                                                                                    |   |
| 4. Clicar em "CARTÕES DE PAGAMENTO".                                                                                                    |   |
| 4. Clicar em "CARTÕES DE PAGAMENTO".                                                                                                    | × |
| <ul> <li>4. Clicar em "CARTÕES DE PAGAMENTO".</li> <li><b>goubr</b> Portal da Transparência</li> <li>Consultas Detalhadas</li> </ul>                                   | × |
| <ul> <li>4. Clicar em "CARTÕES DE PAGAMENTO".</li> <li>goubr Portal da Transparência</li> <li>Consultas Detalhadas</li> <li>Beneficios ao Cidadão</li> </ul>           | × |
| <ul> <li>4. Clicar em "CARTÕES DE PAGAMENTO".</li> <li>Consultas Detalhadas</li> <li>Beneficios ao Cidadão</li> <li>Cartões de Pagamento</li> </ul>                    | × |
| <ul> <li>4. Clicar em "CARTÕES DE PAGAMENTO".</li> <li>Consultas Detalhadas</li> <li>Beneficios ao Cidadão</li> <li>Cartões de Pagamento</li> <li>Contratos</li> </ul> | × |

5. Na barra de filtros, localizada do lado esquerdo da tela, clicar no botão "ORGÃO".

| FILTRO    |                   | < |
|-----------|-------------------|---|
| $\subset$ | Busca Livre       |   |
|           | Mês extrato       |   |
| $\subset$ | Período transação |   |
| $\subset$ | Extrato de cartão |   |
|           | Órgão             |   |
|           | Portador          | 1 |
| <u> </u>  | Favorecido        |   |

6. Na linha de pesquisa que surge, digitar o termo "AMAZUL", sem aspas, selecionar a primeira ocorrência e clicar em "ADICIONAR".

## govbr

Ξ

Portal da Transparência

Controladoria-Geral da União

| FILTRO        | \$    | Órgão                                                                       |
|---------------|-------|-----------------------------------------------------------------------------|
| Busca Livi    | re    |                                                                             |
| Mês extra     | to    |                                                                             |
| Periodo trans | ação  | Amazônia Azul Tecnologia de<br>Defesa S.A.<br>Órgão superior: Ministério da |
| Extrato de ca | artão | Defesa ×<br>Máximo 10 itens                                                 |
| Órgão         |       | Adicionar                                                                   |
| Portador      |       |                                                                             |

7. Selecione o período desejado e clicar no botão "CONSULTAR".

| X DADOS ATUALIZADOS                                                                                                    |
|----------------------------------------------------------------------------------------------------|
| Dados atualizados até: 08/2024 - Fatura (Banco do Brasil - Cartões de Pagamento do Governo Federal (CPGF)) , <u>08/2024 - Fatura (Banco do Brasil - Cartões de</u><br>Pagamento do Governo Federal - Compras Centralizadas (CPCC)), 08/2024 - Fatura (Banco do Brasil - Cartões de Pagamento da Defesa Civil (CPDC)) |
| FILTROS APLICADOS:                                                                                                    |
| Mês Extrato de: 01/2024 😣                                                                                                    |
| Mês Extrato até: 08/2024 😢                                                                                                    |
| Órgão: Amazônia Azul Tecnologia de Defesa S.A.<br>Órgão superior: Ministério da Defesa                                                                                                    |
| Consultar Limpar filtros                                                                                                    |

8. Para consultar outros períodos ao acessar o Portal da Transparência: 1) clicar no botão do Filtro "PERÍODO"; 2) informar o período que se quer consultar; 3) clicar no botão "ADICIONAR" e, depois, clicar no botão "CONSULTAR".